# MS910, MX910 és XM9100 Series kiadási műveleteinek útmutatója

## Füzet készítése

- Egyes funkciókat csak bizonyos speciális nyomtatótípusok támogatnak.
- A nyomtatást követően az oldalakat a rendszer elrendezi és félbehajtja a füzet létrehozásához.
- A papír betöltésekor helyezze a lapot úgy, hogy annak hosszú éle a tálca eleje felé essen.
- Ahhoz, hogy a füzet oldalainak mérete hasonló legyen az eredeti dokumentum oldalméretéhez, válassza ki az Eredeti lapméret megőrzése a füzetlapon lehetőséget. A beállítás a Letter méretre nyomtatott Statement, a Tabloid méretre nyomtatott Letter, az A4-re nyomtatott A5, és az A3-ra nyomtatott A4 formátumokat támogatja.
- A szétválogató által meghajtott lapok száma függ a papírvastagságtól, és attól, hogy a kimenetet a készülék tűzie.

#### Megjegyzések:

- A 90 g/m<sup>2</sup> (24 lb) értéknél nagyobb súlyú sima papír esetében a szétválogató egyszerre csak egy lapot tud meghajtani.
- A szétválogató képes egyetlen 60 g/m<sup>2</sup> (16 lb) és 200 g/m<sup>2</sup> (53 lb) közötti súlyú borítólap meghajtására.
- A szétválogató (a borítólapot is beleértve) legfeljebb 20 darab 60 g/m² (16 lb) és 90 g/m² (24 lb) közötti súlyú tűzött lapot képes meghajtani.
- A nem tűzött lapok esetében a szétválogató kötegenként 5 lapot képes meghajtani. Az összes köteget állítsa össze füzet létrehozásához.

## Füzet készítése a kezelőpanelről

1 Lépjen a kezdőképernyőről a következő elemhez:

#### Másolás > Speciális beállítások > Füzet létrehozása > 1 oldalas füzetté vagy 2 oldalas füzetté > Fedőlap beállítása

2 Válasszon ki egy füzetfedőlap-beállítást, majd érintse meg a

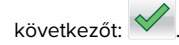

3 Érintse meg a Másolás lehetőséget.

### Füzet készítése a számítógépről

### Útmutatás Windows-felhasználók számára

- Nyisson meg egy dokumentumot, és kattintson a Fájl > Nyomtatás lehetőségre.
- 2 Kattintson a Properties (Tulajdonságok), Preferences (Nyomtatási beállítások), Options (Beállítások) vagy a Setup (Beállítás) lehetőségre.
- 3 Kattintson a Booklet (Füzet) > Edit Settings (Beállítások szerkesztése) lehetőségre.
- **4** Válasszon ki legalább egy füzet-beállítást, majd alkalmazza a módosításokat.
- 5 Kattintson a Paper/Finishing (Papír/Kiadási műveletek) lehetőségre, majd válasszon egy hajtási beállítást.
- **6** Alkalmazza a módosításokat, és küldje el a nyomtatási feladatot.

### Macintosh-felhasználók számára

 Nyisson meg egy dokumentumot, és kattintson a Fájl > Nyomtatás lehetőségre.

Ha szükséges, kattintson a **Show Details (Részletek megjelenítése)** lehetőségre vagy a kibontó háromszögre a további beállításokért.

- 2 Kattintson a Layout (Elrendezés) > Printer Features (Nyomtató tulajdonságai) lehetőségre.
- 3 A Tulajdonságkészletek közül válassza ki a füzet-készleteket.
- 4 Válasszon ki legalább egy füzet-beállítást.
- 5 A Tulajdonságkészletek közül válassza ki a **Finishing (Kiadási műveletek)** lehetőséget.
- **6** Válassza ki a hajtási beállítást, majd küldje el a nyomtatási munkát.

## Kétszer vagy háromszor hajtott oldal létrehozása

### Megjegyzések:

- Egyes funkciókat csak bizonyos speciális nyomtatótípusok támogatnak.
- Az egyoldalas nyomtatás esetén a tartalom a papíron belül található.
- A szétválogató képes háromszor hajtott lapok létrehozására Letter és A4 méretű papírból.
- A szétválogató képes 60 g/m<sup>2</sup> (16 lb) és 90 g/m<sup>2</sup> (24 lb) közötti súlyú borítólap meghajtására.
- A papír betöltésekor helyezze a lapot úgy, hogy annak hosszú éle a tálca eleje felé essen.

## Kétszer vagy háromszor hajtott oldal készítése a kezelőpanelről

- Lépjen a kezdőképernyőről a következő elemhez: Másolás > Speciális beállítások > Hajtás
- 2 Válassza ki a Kétszer hajtott vagy Háromszor hajtott

lehetőséget, majd érintse meg a 🗡 gombot.

3 Érintse meg a **Másolás** lehetőséget.

## Kétszer vagy háromszor hajtott oldal készítése a számítógépről

### Útmutatás Windows-felhasználók számára

- Nyisson meg egy dokumentumot, és kattintson a Fájl > Nyomtatás lehetőségre.
- 2 Válassza ki a nyomtatót, majd kattintson a Tulajdonságok > Papír/Kiadási műveletek lehetőségre.
- **3** Válasszon ki egy hajtási beállítást, majd kattintson az **OK** gombra.
- 4 Küldje el a nyomtatási munkát a nyomtatóra.

### Macintosh-felhasználók számára

 Nyisson meg egy dokumentumot, és kattintson a Fájl > Nyomtatás lehetőségre. Ha szükséges, kattintson a **Részletek megjelenítése** lehetőségre vagy a kibontó háromszögre a további beállításokért.

- 2 Kattintson az Elrendezés > Nyomtató tulajdonságai lehetőségre.
- **3** A Tulajdonságkészletek közül válassza ki a **Kiadási műveletek** lehetőséget.
- 4 Válassza ki a hajtási beállítást, majd küldje el a nyomtatási munkát.

## Kapcsozás és lyukasztás

#### Megjegyzések:

- Nyomtatás 2500 vagy 3000 lapos tálcáról.
- 500 lapos tálcáról való nyomtatás esetén a Letter és az A4 formátumú papírt úgy helyezze be, hogy a rövidebb szélük a tálca elülső fele felé nézzen.

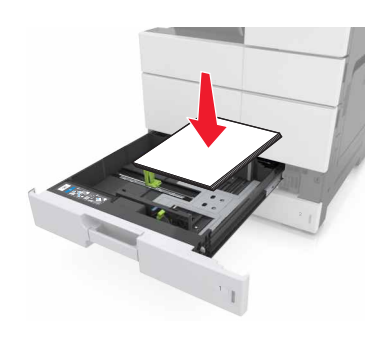